#### IIT Dharwad Dept. of CSE

#### Remote log-in to a Linux machine - instructions

# Logging-in

- Logging into remote Linux system requires you to use SSH ("Secure Shell Protocol")
  - Login credentials are encrypted
  - SSH server must be running on the system that you are logging into; Happens on most Linux systems by default.
  - SSH client, another piece of software, is used to authenticate and connect to the SSH server
    - Client software is available for all platforms (OSs)

- Powershell on Windows 10
  - Press (Windows + R) -> Type "powershell"
  - Type ssh <username>@<remotenode\_IP\_address>
  - OR Type ssh <username>@<remotenode\_hostname>
  - Type Yes when prompted (only first time)
  - Provide log-in credentials

🔀 Windows PowerShell

Windows PowerShell Copyright (C) Microsoft Corporation. All rights reserved. Try the new cross-platform PowerShell https://aka.ms/pscore6 PS C:\Users\ndheg> ssh nikhilh@10.250.101.100\_

- PuTTY SSH client Windows
  - Download PuTTY from <u>https://www.chiark.greenend.org.uk/~sgtatham/putty/l</u> <u>atest.html</u> (64-bit .exe)
  - Double click on the

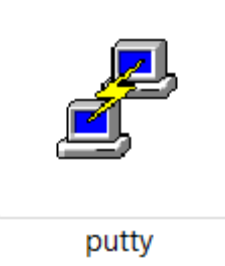

icon after downloading

• Type in the Host Name / IP address and click 'Open'

| 🔀 PuTTY Configuration                                                                                 |                                                   | ? ×     |  |
|----------------------------------------------------------------------------------------------------|---------------------------------------------------|---------|--|
| Category:                                                                                             |                                                   |         |  |
| SessionLoggingTerminalKeyboardBellFeaturesWindowAppearanceBehaviourTranslationSelectionConnectionData | Basic options for your PuTTY session              |         |  |
|                                                                                                    | Specify the destination you want to connect to    |         |  |
|                                                                                                    | Host Name (or IP address)                         | Port    |  |
|                                                                                                    |                                                   | 22      |  |
|                                                                                                    | Connection type:<br>◯ Raw ◯ Telnet ◯ Rlogin ◉ SSH | OSerial |  |
|                                                                                                    | Load, save or delete a stored session             |         |  |
|                                                                                                    | Saved Sessions                                    |         |  |
|                                                                                                    |                                                   |         |  |
|                                                                                                    | Default Settings                                  | Load    |  |
| Proxy                                                                                                 |                                                   | Save    |  |
| Rlogin                                                                                                |                                                   | Delote  |  |
|                                                                                                    |                                                   | Delete  |  |
| Serial                                                                                                |                                                   |         |  |
|                                                                                                    | Close window on exit                              |         |  |
|                                                                                                    | Aiways Onever Othiy on cle                        | anexit  |  |
|                                                                                                    |                                                   |         |  |
| About Hel                                                                                             | o Open                                            | Cancel  |  |

#### • Click on 'Yes' (you are accepting the server host key)

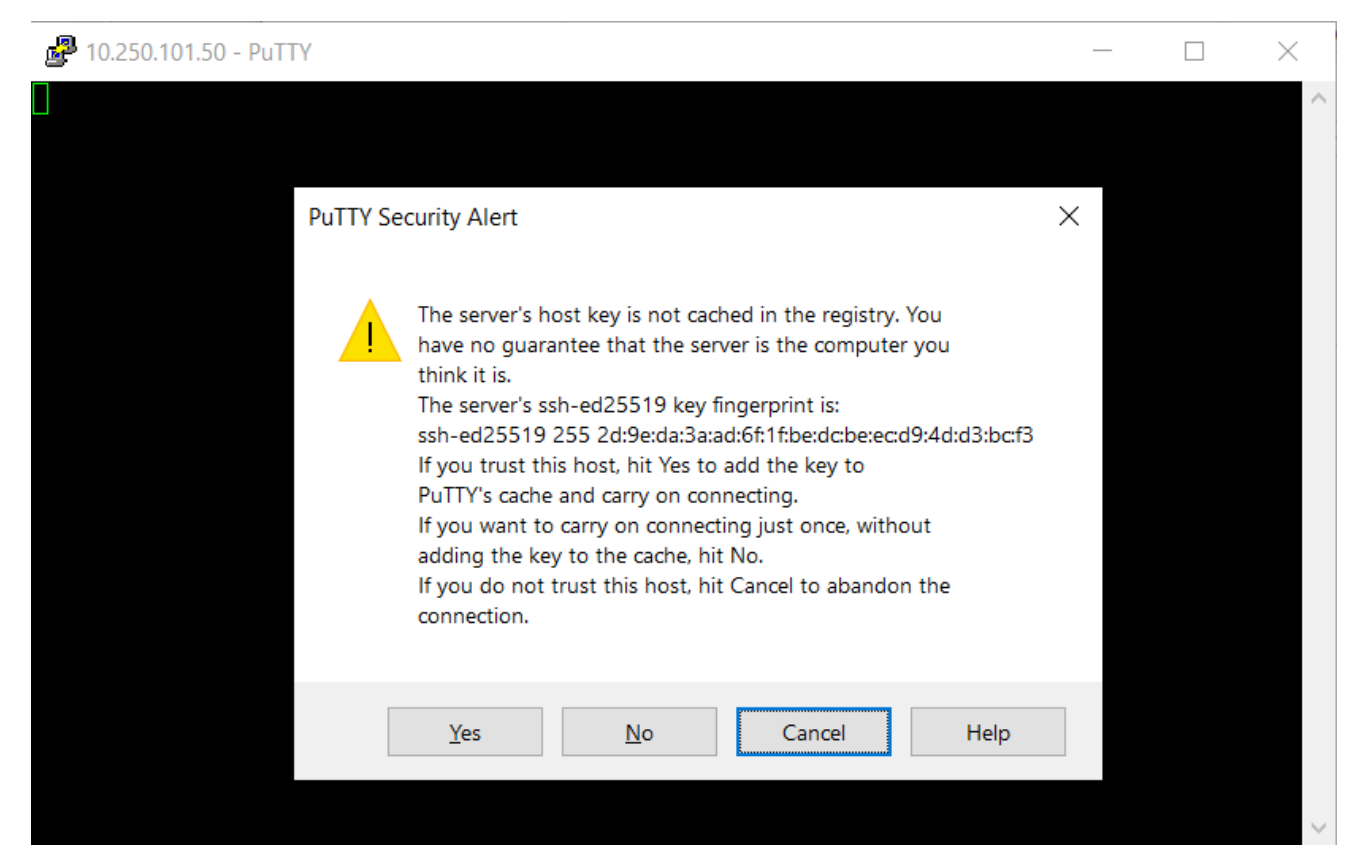

#### • Enter log-in credentials

🧬 nikhilh@iitdhmaster:~

Iogin as: nikhilh
Iogin as: nikhilh
Iogin: Wed Mar 17 09:53:33 2021 from 10.196.7.237
Intel(R) Parallel Studio XE 2020 Update 2 for Linux\*
Copyright 2009-2020 Intel Corporation.
[nikhilh@iitdhmaster ~]\$

# Logging-in MAC

 Open the 'Terminal' program on MAC (Go -> Applications -> Terminal)

Last login: Sun Mar 7 11:35:13 on ttys000

The default interactive shell is now zsh. To update your account to use zsh, please run `chsh -s /bin/zsh`. For more details, please visit https://support.apple.com/kb/HT208050. apples-MacBook-Pro:~ apple\$

- Type "ssh <username>@<masternode\_IP\_address>
- Type 'Yes' when prompted (only first time)
- Provide log-in credentials

# Logging-in Linux

- If you are a Linux user, you know what a 'Terminal' is <sup>(2)</sup>
- Type "ssh <username>@<remotenode\_IP\_address>
- Type 'Yes' when prompted (only first time)
- Provide log-in credentials

## After logging in...

- You have landed on the "command interpreter" / terminal.
  - The command interpreter is waiting for your commands..

#### Useful Linux Commands

| ls, ls -l                         | cat                        |
|-----------------------------------|----------------------------|
| man                               | less                       |
| mkdir                             | head, tail                 |
| cd                                | vi, vim, emacs, nano, pico |
| pwd                               | gzip, tar, zip             |
| ср                                |                            |
| mv                                | WC                         |
| scp                               | bc                         |
| <pre>rm //use with caution!</pre> | echo                       |

*Type* "man <command\_name\_here>" on the Linux terminal to get help info

### Useful Linux Commands - scp

scp - To move files back and forth between remote machine and your local system

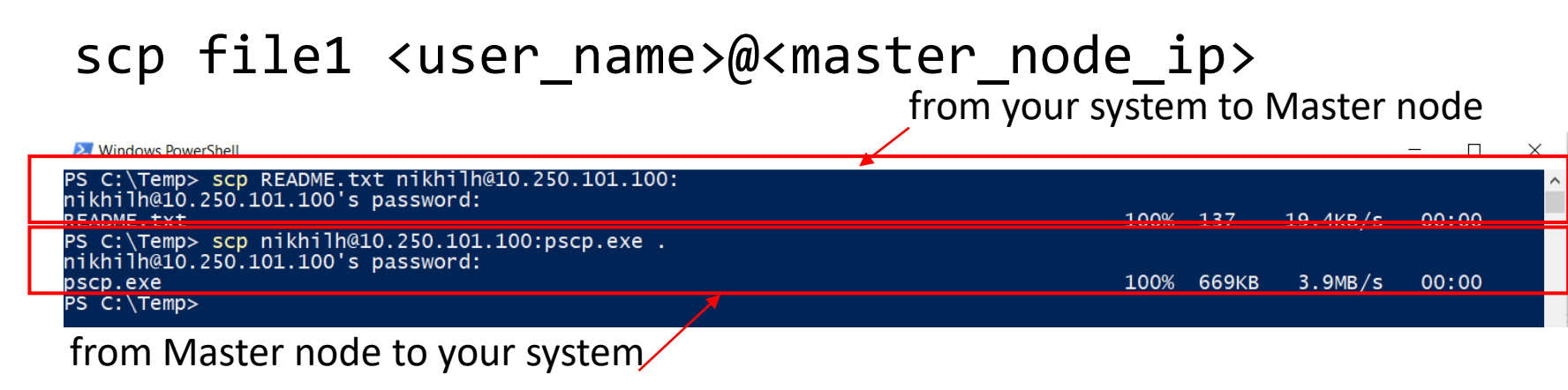

scp <user\_name>@<master\_node\_ip>:file1 .

Note: if you have Windows-based systems, you can open Powershell and the scp command works. Otherwise, you can also download <u>pscp</u>

# Useful Linux Commands – zip, unzip

zip, unzip - To compress/uncompress folders/directories

zip -r compressed.zip workshop\_files/
unzip compressed.zip

Windows PowerShell

-r for recursively applying the compression to folders within

PS C:\Temp\Nikhil\Courses\Others\HPC> zip -r workshop\_files.zip workshop\_files updating: workshop\_files/ (192 bytes security) (stored 0%) updating: workshop\_files/HPC\_101\_1.pptx (172 bytes security) (deflated 3%) updating: workshop\_files/README.txt (172 bytes security) (stored 0%) adding: workshop\_files/test\_combination.out (172 bytes security) (deflated 57%) adding: workshop\_files/test\_complex.out (172 bytes security) (deflated 75%) adding: workshop\_files/test\_expr.out (172 bytes security) (deflated 72%) adding: workshop\_files/test\_if.out (172 bytes security) (deflated 61%) adding: workshop\_files/test\_mult.out (172 bytes security) (deflated 53%) PS C:\Temp\Nikhil\Courses\Others\HPC> unzip workshop\_files.zip Archive: workshop\_files.zip replace workshop\_files/HPC\_101\_1.pptx? [y]es, [n]o, [A]11, [N]one, [r]ename: A inflating: workshop\_files/HPC\_101\_1.pptx extracting: workshop\_files/README.txt inflating: workshop\_files/test\_combination.out inflating: workshop\_files/test\_complex.out inflating: workshop\_files/test\_expr.out inflating: workshop\_files/test\_if.out inflating: workshop\_files/test\_mult.out PS C:\Temp\Nikhil\Courses\Others\HPC>

## Useful Linux Commands – tar

tar - Tape Archive to compress/uncompress
folders/directories
tar -cvf workshop.tar workshop\_files/
tar -xvf workshop.tar

Type man tar to know about flags

tar followed by gzip compression:

tar -czvf workshop.tar.gz workshop\_files/
tar -xzvf workshop.tar.gz

### Useful Linux Commands - man

• type man < command> and hit Enter key to get help

nikhilh@iitdhmaster:~

[nikhilh@iitdhmaster ~]\$ man wc

• type q to quit. Use arrows to scroll

### Useful Linux Commands

#### Other utility commands

- cd HPC  $\rightarrow$  change directory to HPC
- cd ..  $\rightarrow$  change directory to parent

vim hello.txt  $\rightarrow$  open a file hello.txt for editing. See vi commands

 $1s \rightarrow$  list files in the current directory

head hello.txt  $\rightarrow$  display the first few lines of hello.txt

- cat hello.txt  $\rightarrow$  display entire content of hello.txt
- $pwd \rightarrow$  display the name of the present working directory
- who  $\rightarrow$  display the names of all users who have currently logged-in

# stdout, stdin, stderr in Linux

- stdout
  - Output that is printed to screen (terminal)
- stdin
  - Keyboard input
- stderr
  - Error messages printed to screen (terminal)

also called streams (input stream, output stream, error stream)

### redirects and pipes in Linux

//redirect standard output to file1.txt

• echo "hello world" > file1.txt

//feed input to the cat command from file1.txt rather than keyboard input.

• cat < file1.txt</pre>

//create a pipeline, where the output of echo command is fed to input of bc command.

• echo "100+200" | bc

# Editing a file

- Open any editor that is available on the remote machine. Opening a GUI based editor may not be possible at the moment.
  - Example editors:
    - pico
    - nano
    - gedit
    - emacs
    - vim